# Verificar a conectividade do cliente Wi-Fi 6 no CBW150AX

## Objetivo

O objetivo deste artigo é mostrar como verificar a conectividade do cliente Wi-Fi 6 em um ponto de acesso Cisco Business série 150.

## Dispositivos aplicáveis | Versão do software

- CBW150AX |10.2.2.0
- CBW151AXM |10.2.2.0

### Introduction

O ponto de acesso CBW150AX e os extensores de malha CBW 151AXM são a próxima geração da linha de produtos sem fio Cisco Business. O principal novo recurso/aprimoramento é a implementação do 802.11ax / Wi-Fi 6. Esses novos APs fornecem melhor desempenho aumentando a eficácia da rede e sua capacidade de gerenciar um número maior de dispositivos.

Na interface da Web do ponto de acesso, você pode ver se os clientes se conectaram via Wi-Fi 6 ou algum protocolo mais antigo.

Os dispositivos CBW série 15x não são compatíveis com os dispositivos CBW série 14x/240 e a coexistência na mesma LAN não é suportada.

Continue lendo para saber mais.

## Verificar a conectividade do cliente Wi-Fi 6

#### Passo 1

Faça login na interface do usuário da Web do CBW150AX.

cisco Business

Cisco Business Wireless Access Point

Welcome! Please click the login button to enter your user name and password

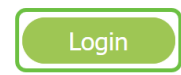

Navegue para Monitoring > Network Summary > Clients no menu.

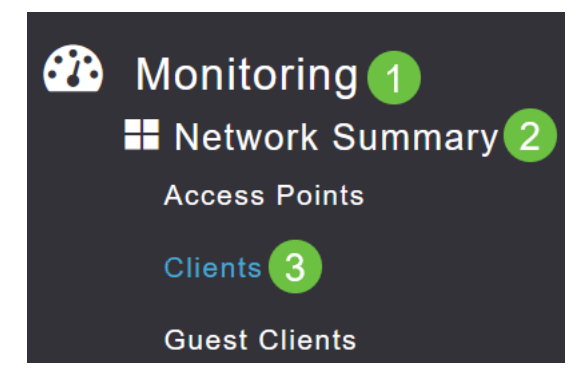

#### Etapa 3

Verifique a coluna *Protocol* na tabela. Os clientes conectados via Wi-Fi 6 aparecerão como **802.11ax**.

| Clients     |       |                  |   |          |        |
|-------------|-------|------------------|---|----------|--------|
|             | Total |                  |   |          | Wirele |
| Clients     |       | 1                | 2 | 2.4GHz   |        |
|             |       |                  | Ę | 5GHz     |        |
| User Name ↓ | ~     | AP Name          | ~ | Protocol | ~      |
| <           |       |                  |   |          |        |
| Unknown     |       | APF01D-2D9E-0EC4 |   | 802.11ax |        |
| <           |       |                  |   |          |        |

Você também pode encontrar isso selecionando o cliente no menu. Nas informações do cliente *General*, a configuração *Capabilities* mostrará o protocolo e o número de fluxos espaciais que o cliente suporta.

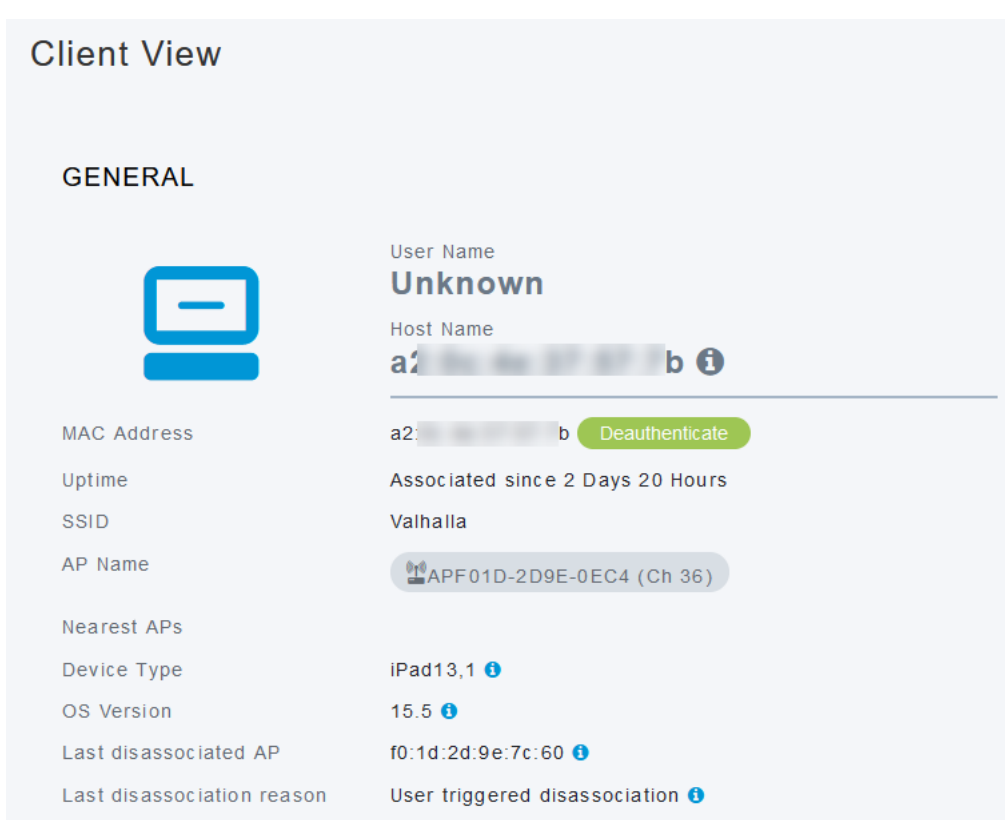

## Conclusão

Étão simples quanto isso! Agora você sabe verificar a conectividade do cliente Wi-Fi 6 no ponto de acesso CBW150AX.